PhishWallクライアントのインストール

京銀インターネットEBサービスのご利用を開始する前にセキュリティ対策としてPhishWallプレミアムの ご利用をお願いしています。以下の手順で「PhishWallクライアント」のインストールをお願いいたします。 \*1

#### 手順1 京都銀行ホームページ

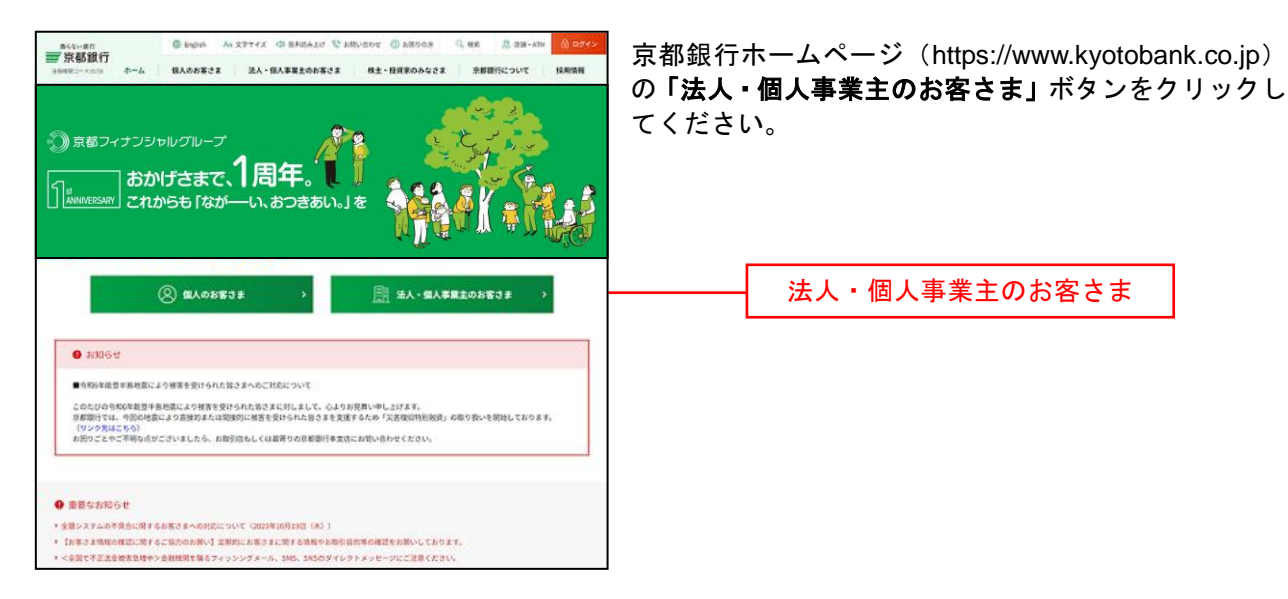

### 手順2 法人・個人事業主のお客さま トップページ

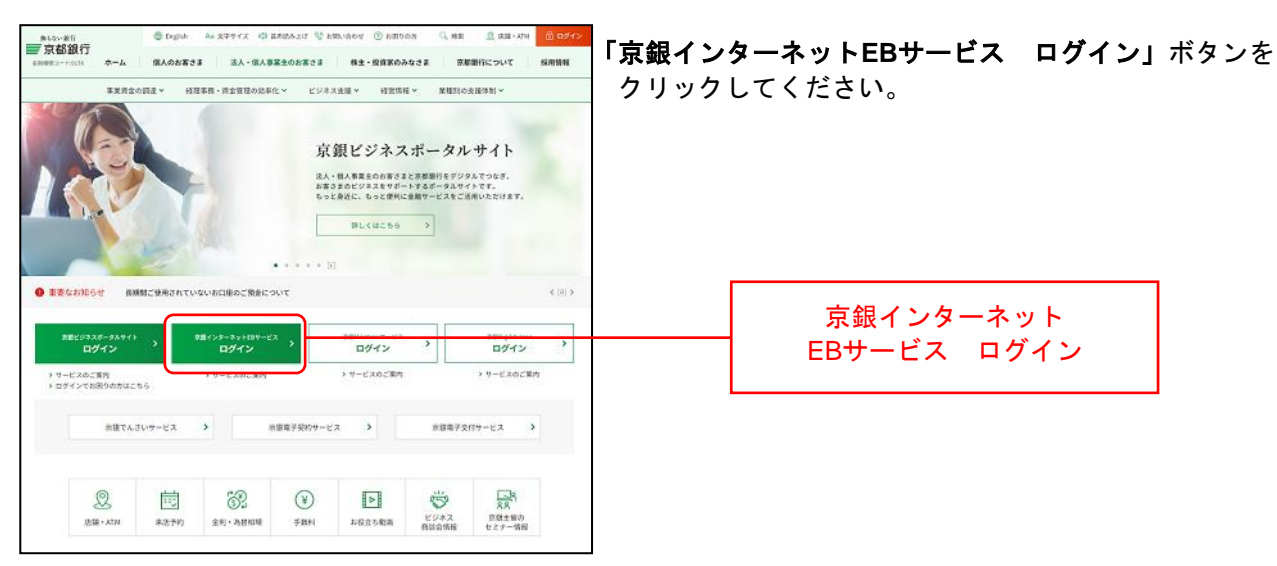

\*1 PhishWallプレミアムについての詳細は以下のページをご参照ください。 (<u>https://www.kyotobank.co.jp/kojin/phishwall/</u>)

# 手順3 ログイン前にご確認ください(重要なお知らせ)

| ● Explor         ● Explor         ● Explor | ログイン前にご確認いただきたい事項が表示されます<br>ので、内容をご確認のうえ、「 <b>京銀インターネットEB</b><br><b>サービス ログイン」</b> ボタンをクリックしてください。 |
|----------------------------------------------------------------------------------------------------|----------------------------------------------------------------------------------------------------|
| <ul> <li>●京都屋町をかたる偽メール(フィッシングメール)が不特定多数のお客さまたてに送信されていますので、ご注意く<br/>ださい。</li> <li>● 取行を扱った電子メールやSMS(シュートメッセージサービス)等での透明により、インターネットバンキングのパ<br/>スワードを盗み数る偽画面にご注意ください。</li> <li>京銀インターネットEBサービスのセキュリティ強化復のご案内<br/>おすのジンともののでキュリティ強を集せのご用点くたさい。</li> </ul>                                                                                                    |                                                                                                    |
|                                                                                                    |                                                                                                    |
|                                                                                                    | 京銀インターネット<br>EBサービス ログイン                                                                           |

### 手順4 「PhishWallプレミアム」のご利用案内

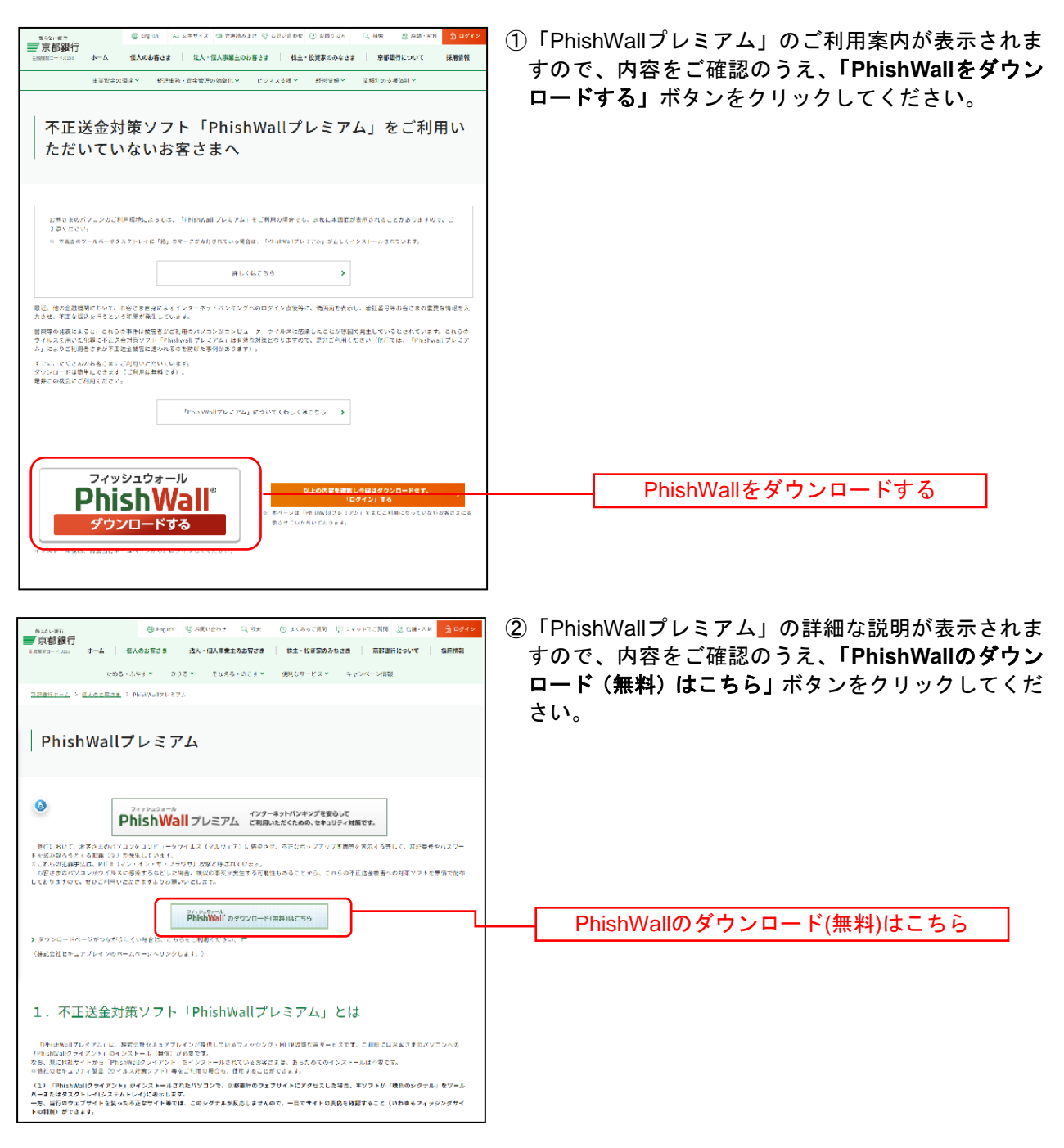

# 手順5 ジャンプページ

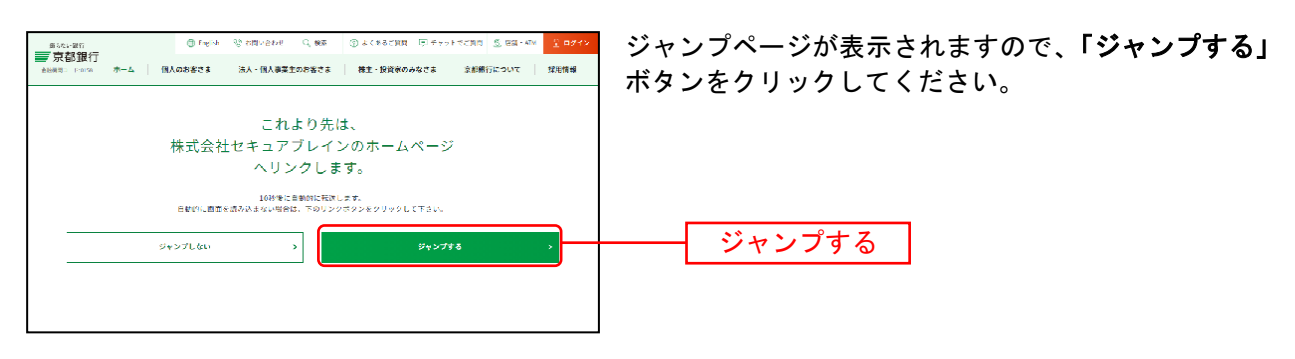

## 手順6 SecureBrainホームページ

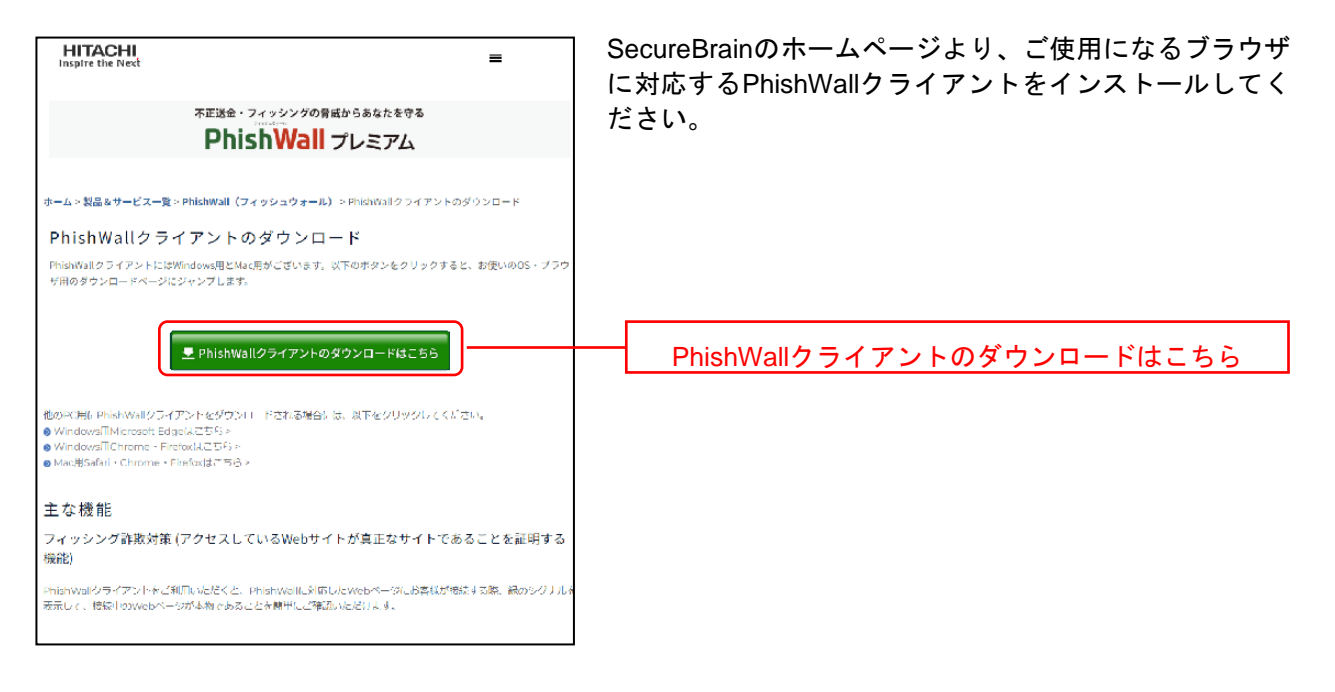

- ※ Firefoxは推奨ブラウザではございません。
- ※ PhishWallクライアントのインストール完了後、P13の「ログインID取得」へとお進みください。